## ขั้นตอนการติดตั้งโปรแกรม AVR Studio 4

CD ที่แถมมาให้กับชุดหุ่นยนต์ AVR จะมีชุดโปรแกรม avr studio V4 มาให้แล้ว และสามารถทำการติดตั้งตาม ขั้นตอนดังนี้

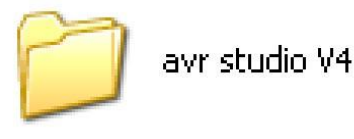

Folder / avr studio V4

ภายใน CD จะมี Folder / avr studio V4 ซึ่งภายใน Folder ดังกล่าวจะมีโปรแกรมอยู่ 3 ชุดคือ aStudio4b528 / AVRStudio4.13SP2 และ WinAVR-20070525-install

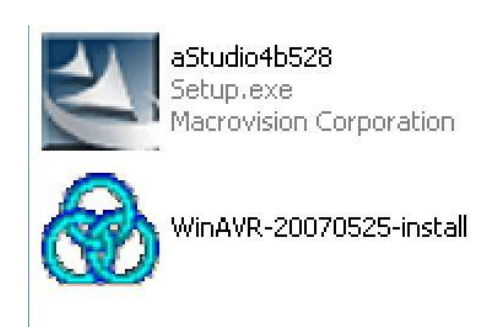

AVRStudio4.135P2 Setup.exe Macrovision Corporation

จะมีชุดโปรแกรมอยู่ 3 ชุด

- ในการติดตั้งโปรแกรมจะต้องทำการติดตั้งแบบเรียงดำดับดังนี้
- 1. ทำการติดตั้ง aStudio4b528 ก่อน
- 2. ตามด้วยการติดตั้ง AVRStudio4.13SP2
- 3. และการติดตั้ง WinAVR-20070525-install

#### ขั้นตอนการติดตั้ง aStudio4b528

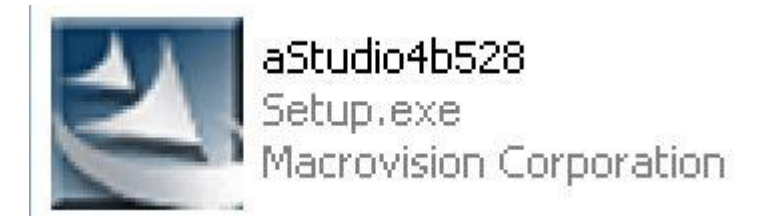

1. เลือกที่ aStudio4b528

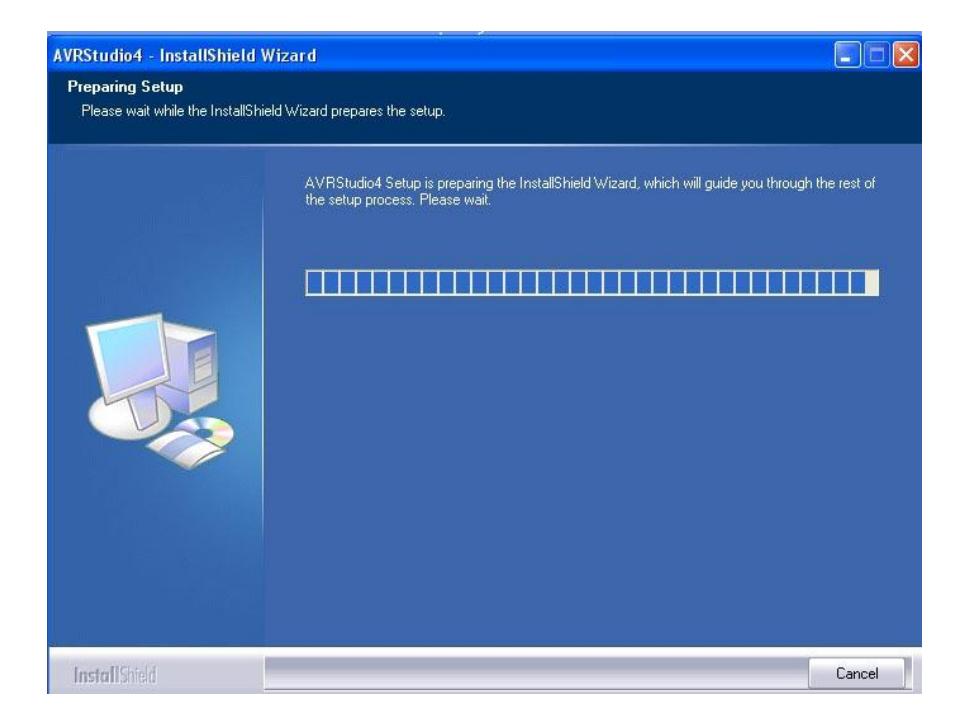

#### 2. โปรแกรมอยู่ระหว่างการติดตั้ง

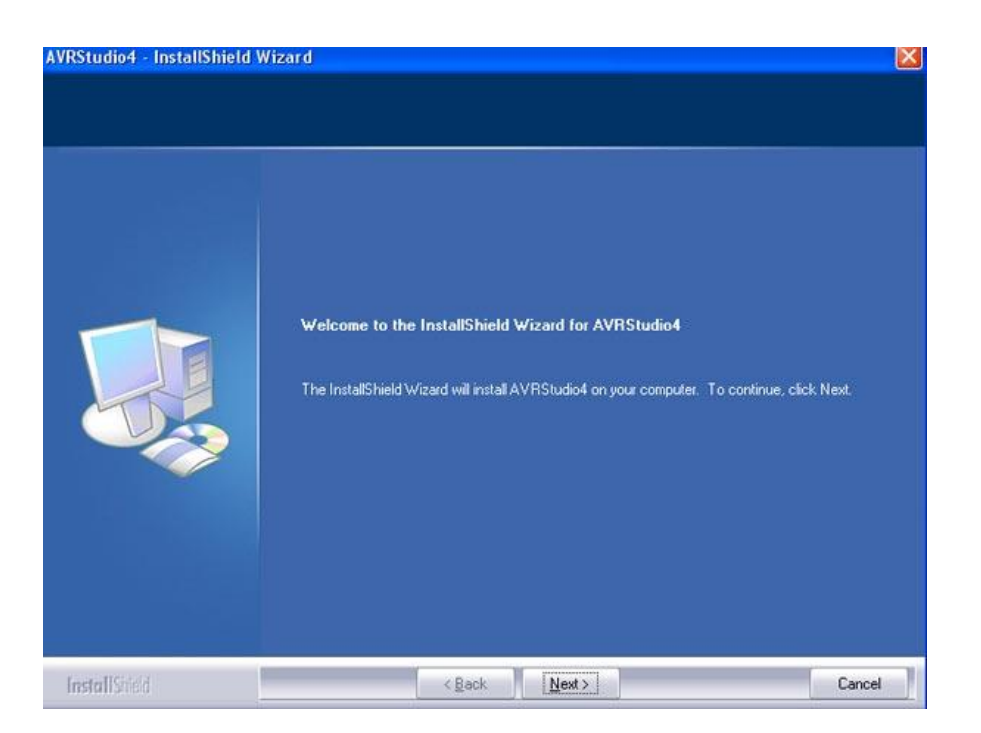

3. เลือก Next

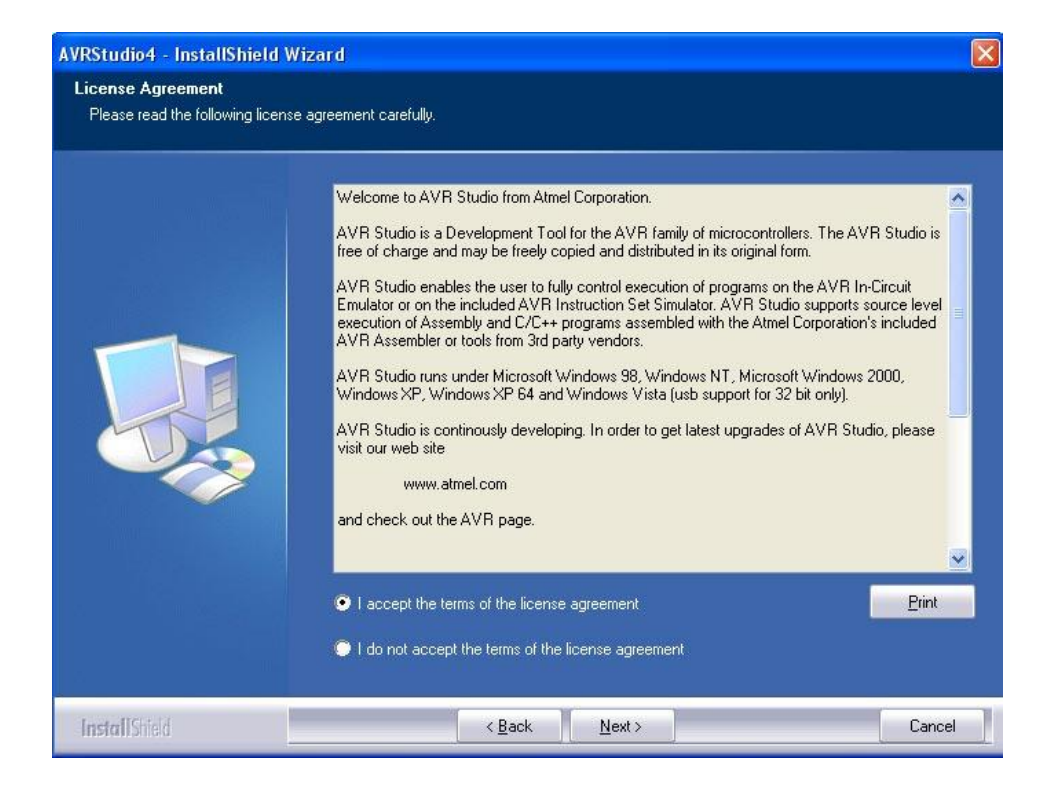

4. เถือกที่ I accept the terms of the license agreement และ เลือก Next

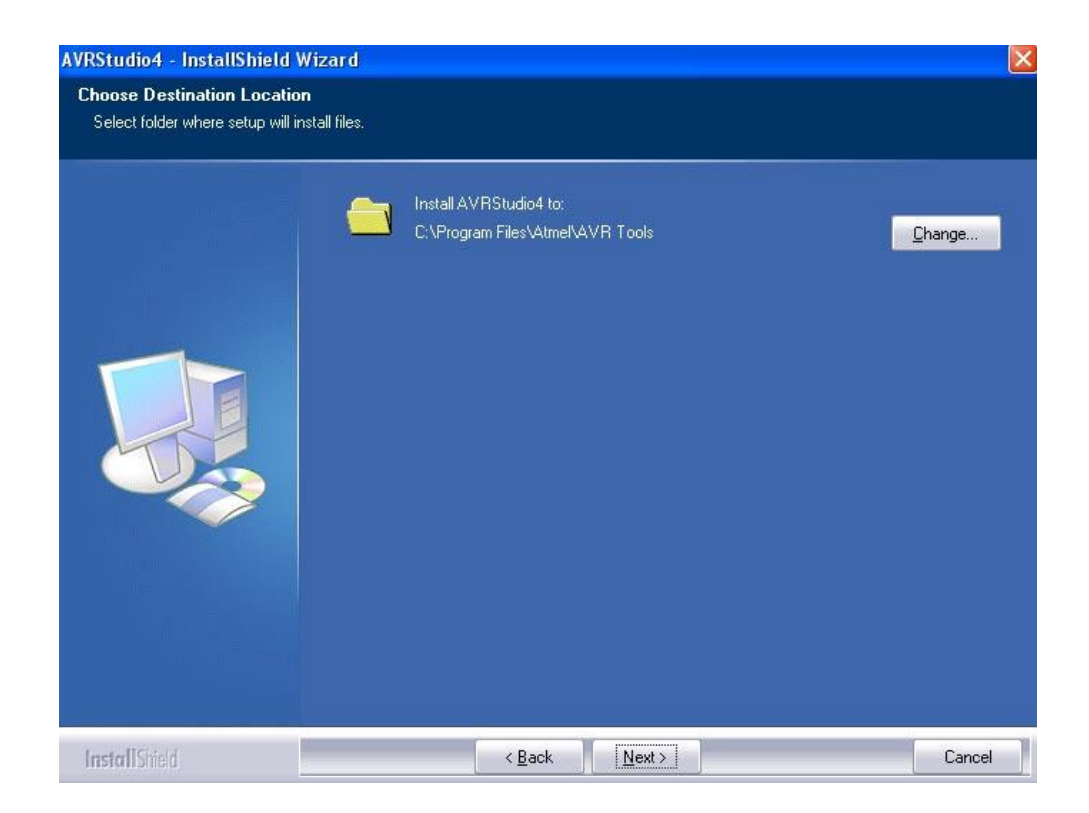

5.เลือก Next (หากต้องการเปลี่ยนที่อยู่ที่เก็บของโปรแกรมก็สามารถเลือกที่ Change ได้)

| AVRStudio4 - InstallShield W                           | izard                                                                                                    |                                                                                                    |
|--------------------------------------------------------|----------------------------------------------------------------------------------------------------|----------------------------------------------------------------------------------------------------|
| Select Features<br>Select the features setup will inst | tall.                                                                                                    |                                                                                                    |
|                                                        | Select the features you want to install, and deselect          Install/upgrade Jungo USB Driver         Space Required on C:       10375         Space Available on C:       401175 | the features you do not want to install.<br>TIG K<br>USB driver for ICE 40, ICE 50,<br>AVRISP mkII and JTAGICE<br>mkII.<br>These can be installed later by<br>running the Setup program and<br>select Modify.<br>Windows 95 and Windows NT<br>do not support USB.<br>Windows Vista 64 is not<br>supported.<br>2 K<br>2 K |
| InstallShield                                          | < <u>B</u> ack <u>N</u> ext>                                                                                                    | Cancel                                                                                                    |

6. เลือก Next

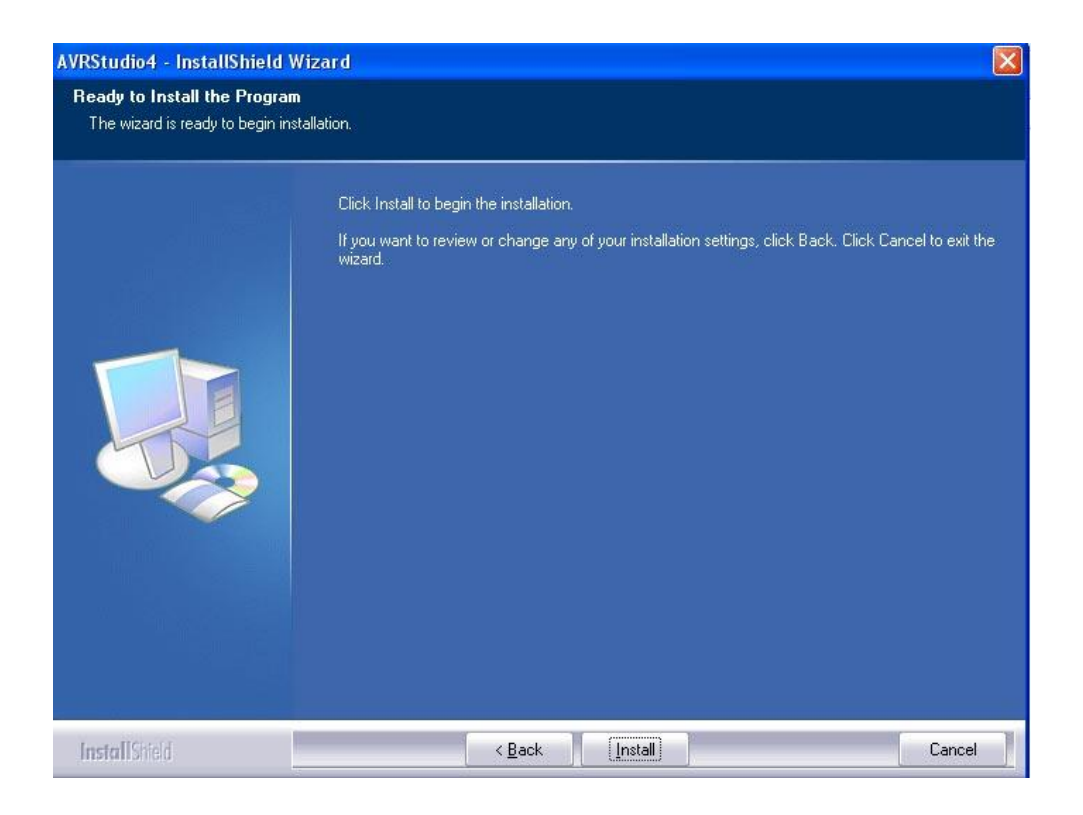

## 7.เลือก Install เพื่อทำการติดตั้งโปรแกรม

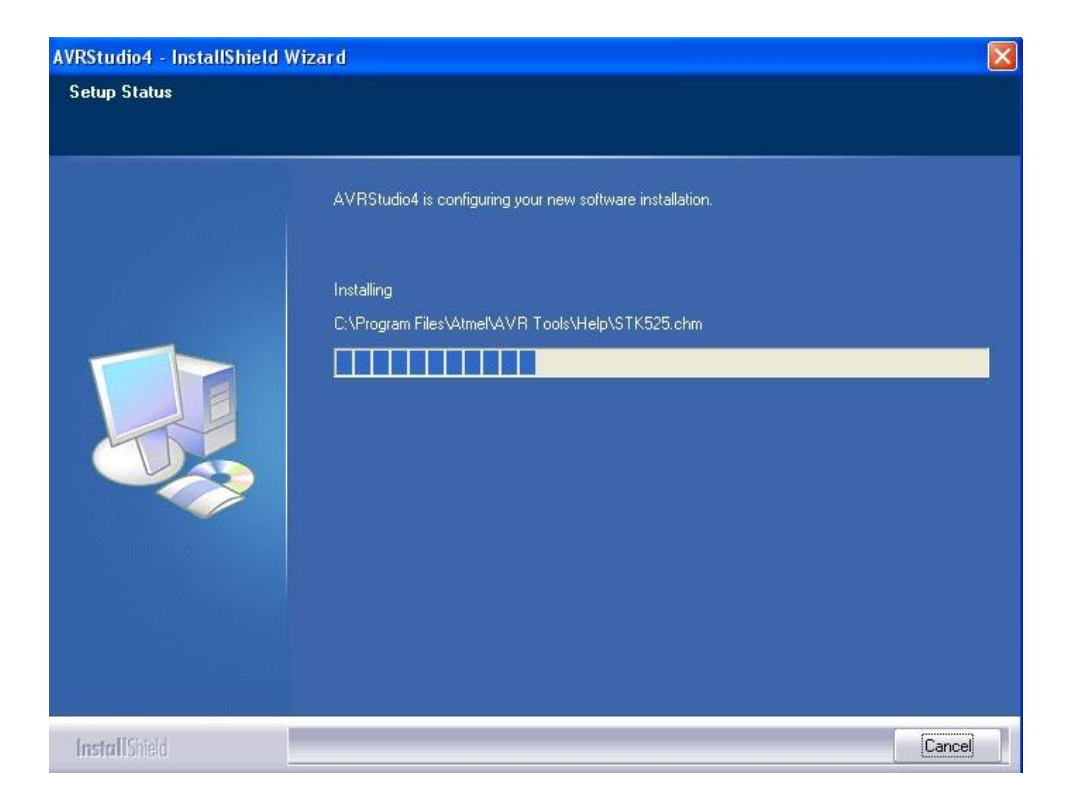

#### 8. โปรแกรมอยู่ระหว่างการติดตั้ง และรองนกว่าจะเสร็จสมบูรณ์

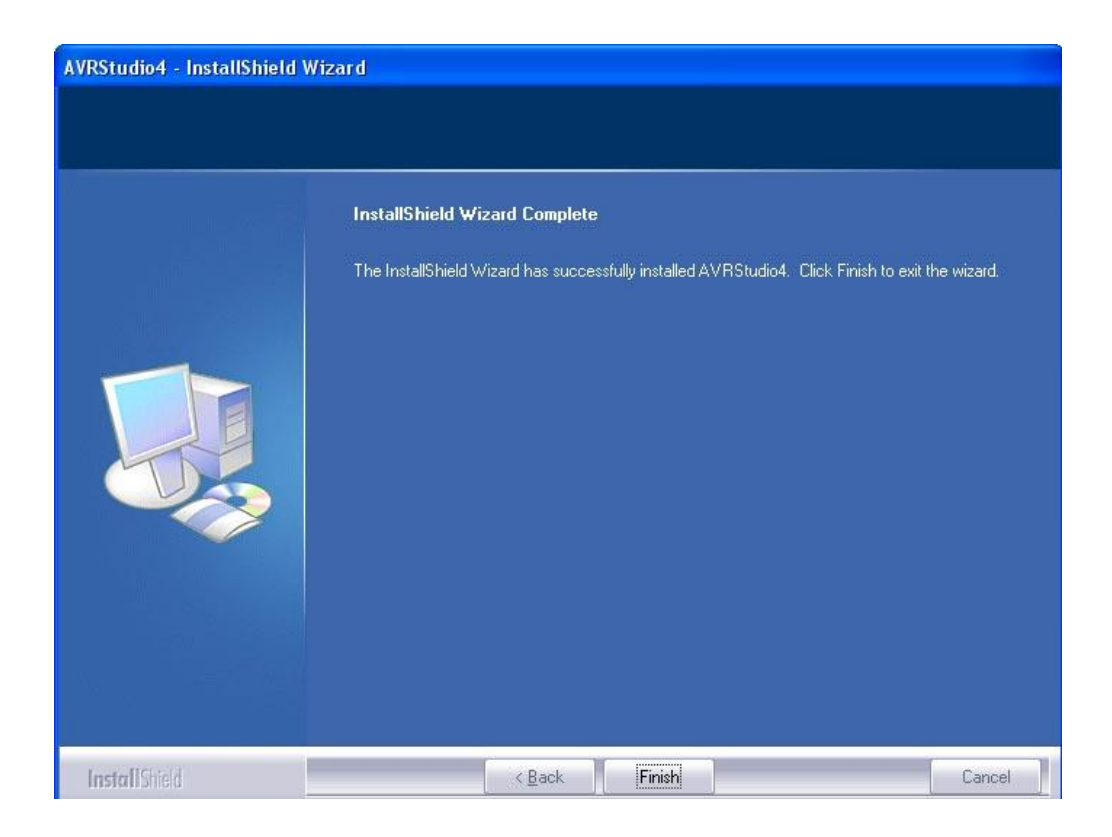

#### 9.เมื่อโปรแกรมทำการติดตั้งเสร็จแล้วให้เลือก Finish

จากนั้นให้ทำการติดตั้ง AVRStudio4.13SP2 ต่อเนื่องไปเลย ทำการติดตั้ง AVRStudio4.13SP2

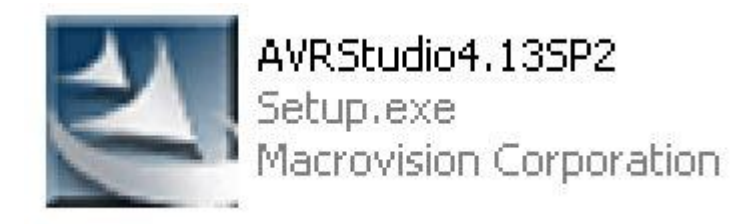

1. เลือกที่ AVRStudio4.13SP2

| VRStudio4 - InstallShield W | hield Wizard                                                                                                    |  |
|-----------------------------|----------------------------------------------------------------------------------------------------|--|
|                             | AVRStudio4 Setup is preparing the InstallShield Wizard, which will guide you through the rest of<br>the setup process. Please wait. |  |
|                             |                                                                                                    |  |
|                             |                                                                                                    |  |
|                             |                                                                                                    |  |
| InstallShield               | Cancel                                                                                                    |  |

2.เข้าสู่การติดตั้งโปรแกรม

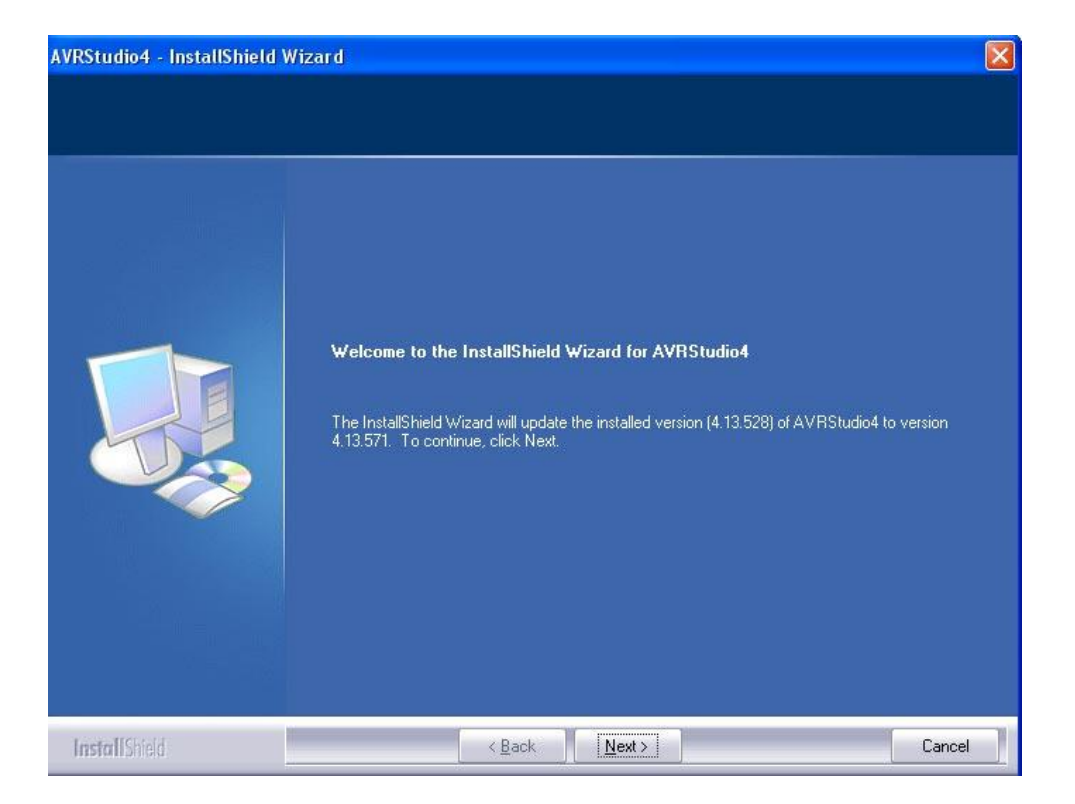

3. เถือก Next

| Select the features you want to inst          | all, and deselect the feat | ures you do not want to install.<br>Description<br>USB driver for ICE 40, ICE 50,<br>AVRISP mkII, AVRDragon,<br>JTAGICE mkII and STK500.<br>These can be installed later by<br>running the Setup program and<br>select Modify.<br>Windoes NT does not support<br>USB.<br>Change |
|-----------------------------------------------|----------------------------|----------------------------------------------------------------------------------------------------|
| Space Required on C:<br>Space Available on C: | 0 K<br>3898284 K           |                                                                                                    |

4. เลือก Next

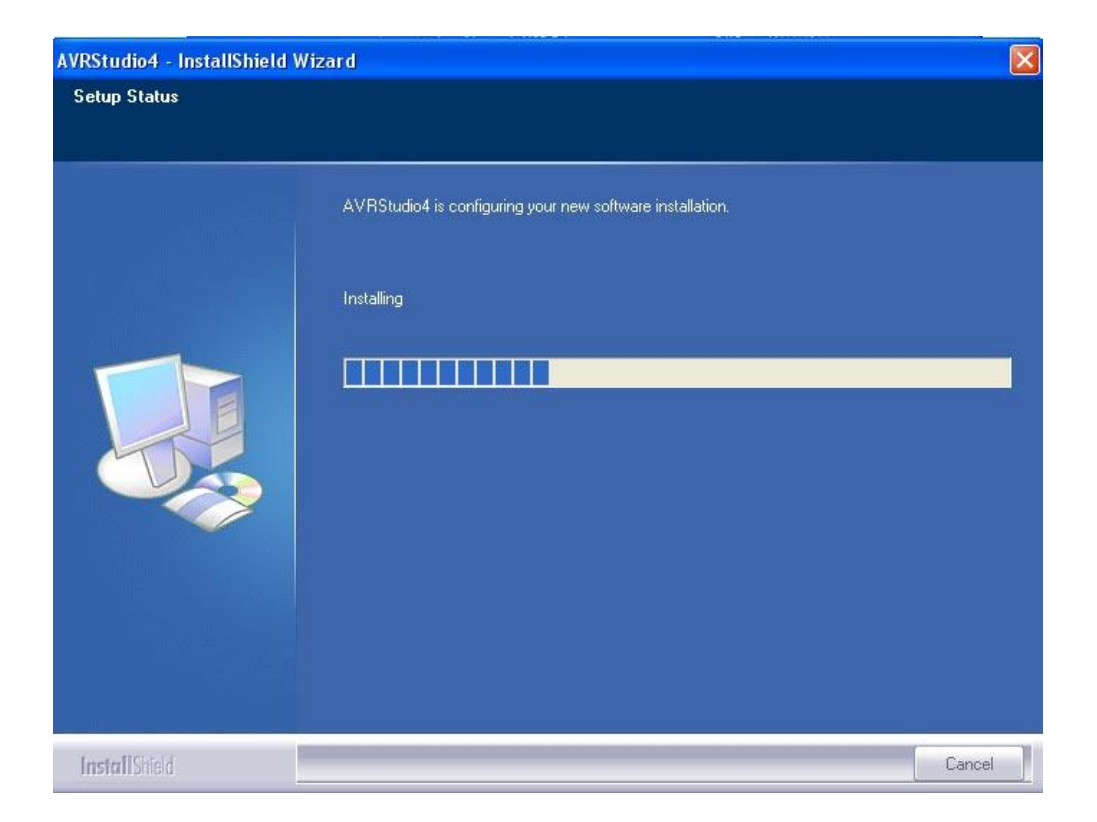

# 5. โปรแกรมกำลังติดตั้งรองนกว่างะเสร็ง

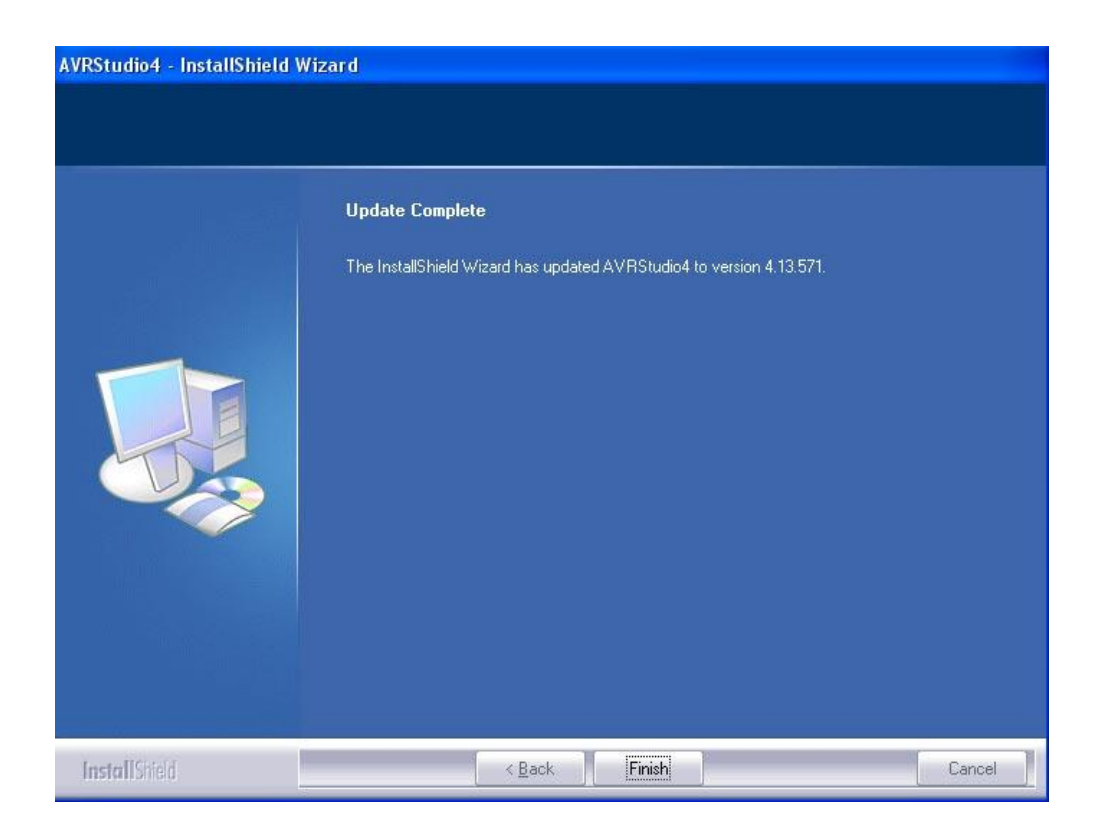

# 6. เมื่อเสร็จสิ้นการติดตั้งให้เลือก Finish

จากนั้นให้ทำการติดตั้ง WinAVR-20070525-install ต่อไปเลยครับ <u>ทำการติดตั้ง WinAVR-20070525-install</u>

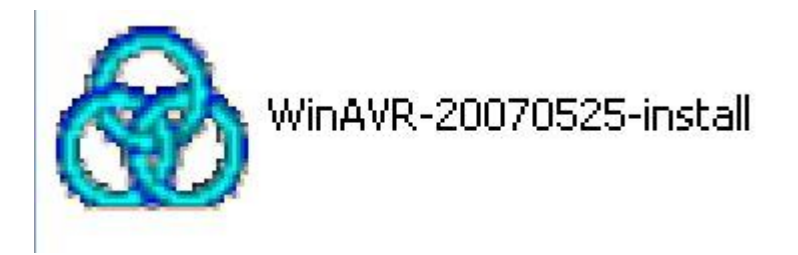

#### 1. เถือก WinAVR-20070525-install

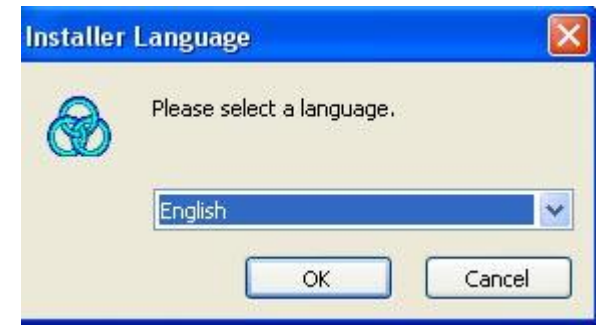

#### 2. เลือก OK

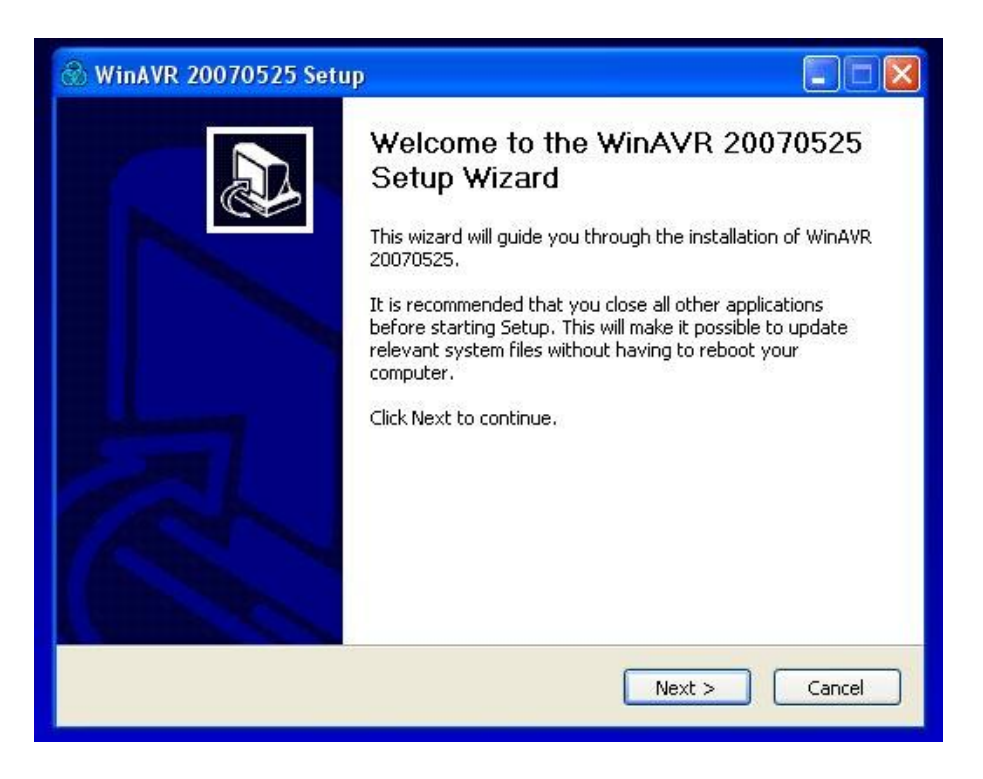

3.เลือก Next

| icense Agreement                                                                                                    |                                                                                                    |                    | 0      |
|----------------------------------------------------------------------------------------------------|----------------------------------------------------------------------------------------------------|--------------------|--------|
| Please review the license terms be                                                                                                    | efore installing WinAVR 20070!                                                                                                    | 525.               |        |
| Press Page Down to see the rest o                                                                                                    | of the agreement.                                                                                                    |                    |        |
| WinAVR Licensing Information                                                                                                    |                                                                                                    |                    | ^      |
| avu Compiler Collection (GCC) is<br>avr-libc is distributed under a BSD<br>avrdude is distributed under the (<br>avrdude-gui is distributed under the G<br>GNU Debugger (GDB) is distribute<br>Insight is distributed under the GI<br>SimulAVR is distributed under the | aistributed under the GNU GPI<br>) License.<br>GNU GPL License.<br>the GNU GPL License.<br>the GNU GPL License<br>NU GPL License<br>GNU GPL License | License,           | ~      |
|                                                                                                    |                                                                                                    |                    |        |
| If you accept the terms of the ag<br>agreement to install WinAVR 2007                                                                                                    | reement, click I Agree to conti<br>10525.                                                                                                    | nue, You must acce | pt the |

4. เลือก I Agree

| 🛞 WinAVR 20070525 Setup                                                                                                    |                   |
|----------------------------------------------------------------------------------------------------|-------------------|
| Choose Install Location<br>Choose the folder in which to install WinAVR 20070525.                                                               |                   |
| Setup will install WinAVR 20070525 in the following folder. To install in a differ<br>Browse and select another folder. Click Next to continue. | ent folder, click |
| Destination Folder           C:\WinAVR-20070525             B                                                                                   | rowse             |
| Space required: 90.1MB<br>Space available: 3.7GB                                                                                                |                   |
| < Back Next >                                                                                                    | Cancel            |

5. เลือก Next (ถ้าต้องการเปลี่ยนที่ติดตั้งโปรแกรมก็สามารถทำได้โดยเลือกที่ Browse)

| 🛞 WinAVR 20070525 Setu                                             | ,                                                                                                    |         |
|--------------------------------------------------------------------|----------------------------------------------------------------------------------------------------|---------|
| Choose Components<br>Choose which features of WinA                 | VR 20070525 you want to install.                                                                                            |         |
| Check the components you wa<br>install. Click Install to start the | nt to install and uncheck the components you don't v<br>Installation.                                                       | vant to |
| Select components to install:                                      | <ul> <li>✓ Install Files</li> <li>✓ Add Directories to PATH (Recommended)</li> <li>✓ Install Programmers Notepad</li> </ul> |         |
| Space required: 90.1MB                                             |                                                                                                    |         |
|                                                                    | < Back Install                                                                                                    | Cancel  |

6. เลือก Install เพื่อทำการติดตั้งโปรแกรม

| 🛞 WinAVR 20070525 Setup                                         |              |      |
|-----------------------------------------------------------------|--------------|------|
| <b>Installing</b><br>Please wait while WinAVR 20070525 is being | ı installed. |      |
| Extract: avr-libc-user-manual.ps                                |              |      |
| Show details                                                    |              |      |
|                                                                 |              |      |
|                                                                 |              |      |
|                                                                 |              |      |
|                                                                 |              | <br> |

7. โปรแกรมอยู่ระหว่างการติดตั้ง

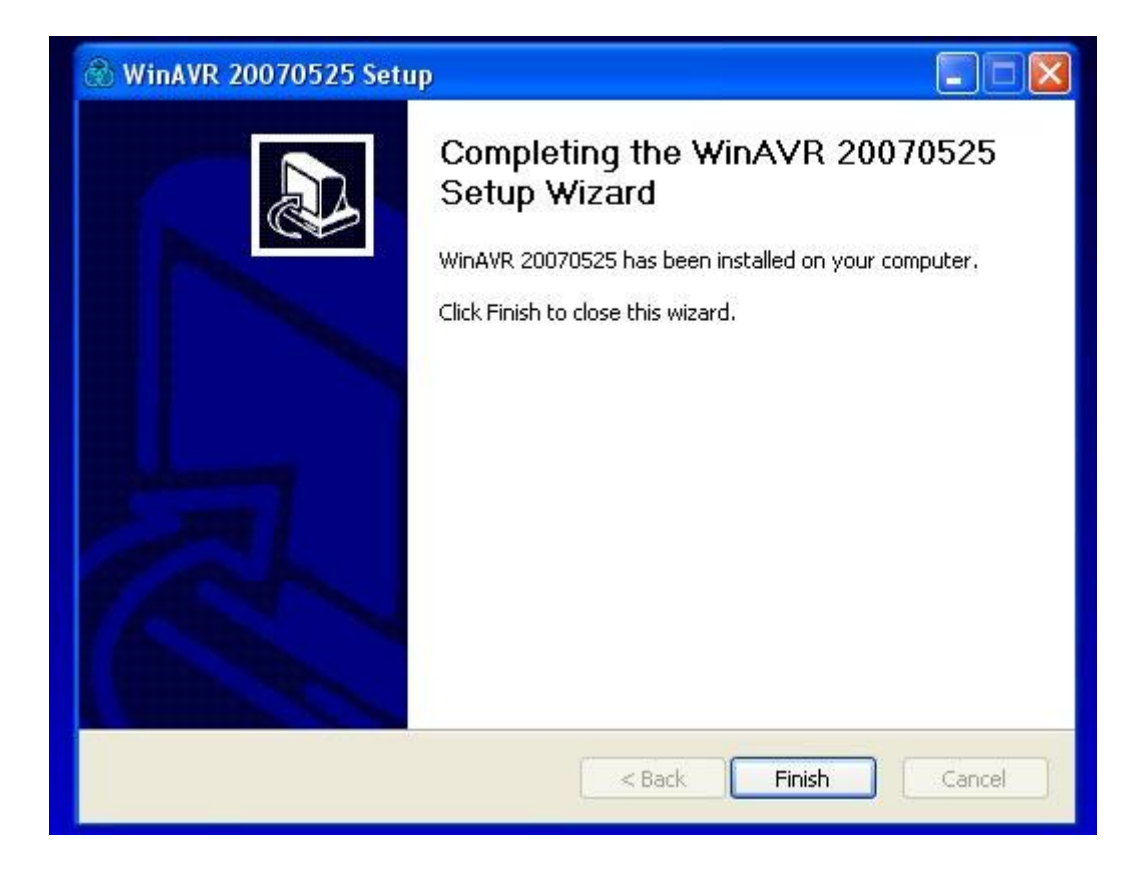

8. เมื่อเสร็จสิ้นการติดตั้งแล้วให้เลือก Finish

เมื่อเสร็จสิ้นการติดตั้งทั้ง 3 โปรแกรมแล้วให้ตรวจสอบว่ามีโปรแกรม avr studio V4 พร้อมใช้งานหรือไม่

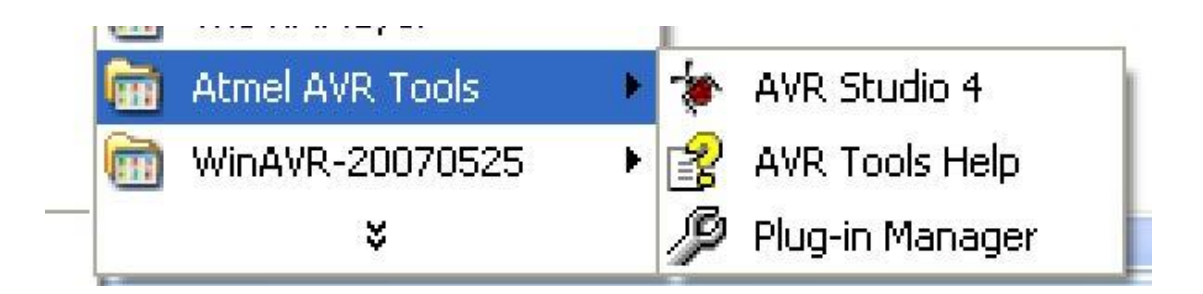

ขั้นตอนต่อไปจะเป็นการเขียนโปรแกรมเบื้องต้นและการทดสอบหุ่นยนต์ ครับ ซึ่งจะอยู่ในคู่มือการเขียนโปรแกรมและ ทดสอบหุ่นยนต์ ครับ

้สามารถอ่านบทความ และ Code ตัวอย่าง ของ หุ่นยนต์ดังกล่าวได้ที่

http://www.semi-shop.com/shopping/imageproduct/10/robodkit\_avr.php